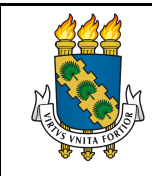

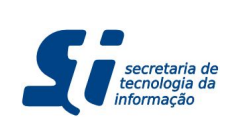

# REGISTRO DE FREQUÊNCIA ELETRÔNICO

## SUMÁRIO

- 1. Procedimentos para o registro da frequência
- 2. Acesso a Relatórios/Comprovantes do registro de frequência
- 3. <u>Justificativa de frequência</u>
- 4. Solicitação de utilização de saldo de horas

## 1. Procedimentos para o registro da frequência

O servidor deverá acessar o ambiente de testes do SIGRH, pelo navegador Mozilla Firefox através do endereço:

| JFC - S | GIGPRH - Sistema<br>O sistema d | Integrado de Planejamento, Ge<br>liferencia letras maiúsculas de minú | stão e Recursos Humanos<br>ATENÇÃO!<br>Isculas APENAS na senha, porta<br>no cadastro.            | nto ela deve ser digitada da mesma n               | naneira que                                    |
|---------|---------------------------------|-----------------------------------------------------------------------|--------------------------------------------------------------------------------------------------|----------------------------------------------------|------------------------------------------------|
|         | SIGAA<br>(Acadêmico)            | SIPAC<br>(Administrativo)                                             | SIGPRH<br>(Recursos Humanos)                                                                     | <b>SIGADMIN</b><br>(Administração e Comunicação)   | Biblioteca Universitária<br>(Serviços On-line) |
|         |                                 | Perdeu o e-mail de cor<br>Esqueceu<br>Esqueceu                        | nfirmação de cadastro? Clique<br>u o login? Clique aqui para rec<br>a senha? Clique aqui para re | aqui para recuperá-lo.<br>cuperá-lo.<br>cuperá-la. |                                                |
|         |                                 | Entrar no S                                                           | Sistema                                                                                          |                                                    |                                                |
|         |                                 | Usu<br>Se                                                             | ário:nha:Entrar                                                                                  |                                                    |                                                |
|         |                                 | caso                                                                  | Servidor,<br>ainda não possua cadastro no S<br>clique no link abaixo.<br>Cadastre-se             | SIGPRH,                                            |                                                |
|         | 🥹 Est                           | e sistema deve ser visualizado u                                      | itilizando o Mozilla Firefox, p                                                                  | para baixá-lo e instalá-lo, clique ao              | ļui.                                           |
|         | Par                             | a visualizar documentos é nece:                                       | ssario utilizar o Adobe Reade                                                                    | er, para baixa-io e instalà-lo, cliqu              | e aqui.                                        |
|         |                                 |                                                                       |                                                                                                  |                                                    |                                                |
|         | SI                              | GPRH   Secretaria de Tecnologia da Info                               | ormação - (85) 3366-9999   Copyr                                                                 | ight © 2007-2017 - UFC - si3asprd01.ufc.           | br                                             |

http://www.si3.ufc.br/sigrh

Para entrar no sistema, o servidor deverá preencher as informações para o seu login de acesso ao SIGRH no campo "Usuário" e utilizar a sua própria senha no campo "Senha", em seguida, clicar em "Entrar":

| SIGAA<br>(Acadêmico) (Ad | etras maiúsculas de min                     | ATENÇÃO!<br>úsculas APENAS na senha, porta                                                             | nto ela deve ser digitada da mesma n               | naneira que                                           |
|--------------------------|---------------------------------------------|----------------------------------------------------------------------------------------------------|----------------------------------------------------|-------------------------------------------------------|
|                          | SIPAC<br>(Administrativo)                   | SIGPRH<br>(Recursos Humanos)                                                                           | SIGADMIN<br>(Administração e Comunicação)          | <b>Biblioteca Universitária</b><br>(Serviços On-line) |
|                          | Perdeu o e-mail de co<br>Esquece<br>Esquece | onfirmação de cadastro? Clique a<br>eu o login? Clique aqui para red<br>u a senha? Clique aqui para re | aqui para recuperá-lo.<br>cuperá-lo.<br>cuperá-la. |                                                       |
|                          | Entrar no                                   | Sistema                                                                                                |                                                    |                                                       |
|                          | Usu                                         | uário: teste_sistema                                                                                   |                                                    |                                                       |
|                          | S                                           | Entrar                                                                                                 |                                                    |                                                       |
|                          | caso                                        | Servidor,<br>ainda não possua cadastro no S<br>clique no link abaixo.<br>Cadastre-se                   | JGPRH,                                             |                                                       |
| 🥹 Este sistema de        | deve ser visualizado                        | utilizando o Mozilla Firefox, p                                                                        | para baixá-lo e instalá-lo, clique aq              | jui.                                                  |
| 📂 Para visualizar        | ar documentos é nece                        | essário utilizar o Adobe Reade                                                                         | er, para baixá-lo e instalá-lo, clique             | e aqui.                                               |

Ao entrar no sistema pela primeira vez, será apresentada a tela para registro do horário de entrada. O **campo "Observação"** pode ser utilizado pelo servidor para informar alguma ocorrência ou dado relevante para seu registro.

Exemplo: "Atraso em função de problema mecânico no carro".

A efetivação do registro de seu horário é feita ao clicar em "Registrar Entrada".

| UFC - SIGPRH - Sistema Integrado de Planejamento, Gestão e Recurso               | s Humanos                   | Ter                               | npo de Sessão: 01:30 | SAIR |
|----------------------------------------------------------------------------------|-----------------------------|-----------------------------------|----------------------|------|
| PONTO ELETRÔNICO                                                                 | 🧿 Módulos                   | 付 Caixa Postal                    | 🍗 Abrir Chamado      |      |
| TESTE - SISTEMA DE PONTO ELETRÔNICO (11.00.01.67) 🔷 🍰                            | 📲 Menu Servidor             | 💫 Alterar E-mail ou Senha         | 🕥 Ajuda              |      |
| 🕼 Avaliação   🎧 Metas   🤣 Férias   🔍 Consultas   🛜 Capacitação   🧟 Servi         | iços   🗟 Solicitações   🤞   | Plano de Saúde   / Plano de Saúde | ntos                 |      |
| Portal do Servidor > Registro de Horário de Trabalho                             |                             |                                   |                      |      |
| As horas excedentes serão submetidas à autorização da chefia, e serão considerad | as para o saldo de horas ca | so sejam homologadas pela che     | fia.                 |      |
| REGISTRO DE HOR                                                                  | ARIO DE TRABALHO            |                                   |                      |      |
| DADOS DA ENTRADA                                                                 | 721                         |                                   |                      |      |
| Dia: 27/09/20                                                                    | 17                          |                                   |                      |      |
| Observação:                                                                      |                             |                                   |                      |      |
| Registrar Entrada Re                                                             | gistrar Saída Cancelar      |                                   |                      |      |
|                                                                                  |                             |                                   |                      |      |
| * Campos de preer                                                                | nchimento obrigatório.      |                                   |                      |      |
| SIGPRH   Secretaria de Tecnologia da Informação - (85) 3                         | 366-9999   Copyright © 2007 | -2017 - UFC - 5721140c751d        |                      |      |

Caso o servidor esteja na tela inicial do SIGRH e queira registrar seu horário de entrada e/ou saída, deverá clicar no **ícone "Ponto eletrônico"** localizado na coluna lateral direita, logo abaixo de sua foto de perfil no sistema.

| ONTO ELETRÔNICO                                                                                |                                | alubółt 🎧                                 | Colum Postal            | Sabeir Chamado                                                                                                    |
|------------------------------------------------------------------------------------------------|--------------------------------|-------------------------------------------|-------------------------|----------------------------------------------------------------------------------------------------|
| STE - SISTEMA DE PONTO ELETRÔN                                                                 | 9CO (11.00.01.67) 🕒 🥌          | -C Menu Servidor                          | Alterar E-mail ou       | Senha 🕢 Ajuda                                                                                                    |
| / Avaliação   🎧 Metas   🤣 Fé                                                                   | rias   🔾 Consultas   🔀 Capa    | citação   🧟 Serviços   🗐 Solicitações   🐠 | Plano de Saúde   🔒 Docu | mentos                                                                                                    |
| ŧão há notícias cadastra                                                                       | das.                           |                                           |                         | Portal do Servido                                                                                                  |
|                                                                                                |                                |                                           |                         | Hinhas<br>Mensagens<br>Trocar Foto                                                                                 |
|                                                                                                | CALENDÁRIO DE                  | BLOQUEIO DE PÉRIAS                        |                         | Editar Perfil                                                                                                    |
| Periodo                                                                                        | Descrição                      |                                           | Categoria<br>Funcional  |                                                                                                    |
| 13/03/2017 a 24/07/2017 PERÍODO LETIVO 2017.1, APÓS AJUSTE DE GREVE. INCLUINDO DATA DE Docente |                                |                                           |                         | Solicitar 🔒 Plano                                                                                                  |
| 16/08/2017 a 23/12/2017                                                                        | INCLUINDO DATA DE CONSI        | OLIDAÇÃO DE NOTAS NO SIGAA.               | Docente                 | Ponto<br>Geletrânico de critica                                                                                    |
|                                                                                                | CALENDÁRI                      | O DE EVENTOS                              |                         | Ponto ELETRÔNICO                                                                                                   |
| Complete a Services                                                                            | 2017                           |                                           |                         | Dados Funcionais                                                                                                   |
| Evento                                                                                         | Inicio                         | Término                                   |                         | DADOS FUNCIONAIS                                                                                                   |
| Este Fórum serve para comunica                                                                 | ação entre os servidores da me | sma unidade.                              |                         | Mat. 1234567<br>Siepe: 1234567<br>Categoria: Tecnico Administrative<br>ANALISTA DE                                 |
|                                                                                                | Não há tốpic                   | os cadastrados.                           |                         | Cargo: TECNOLOGIA DA<br>INFORMACAO<br>Vinculo: ATIVO PERMANENTE<br>TESTE - SISTEMA DE<br>Lotação: PONTO ELETRÔNICO |
|                                                                                                |                                |                                           |                         | (11.00.01.67)                                                                                                    |

Ao registrar a entrada, o botão "Registrar Entrada" fica desativado e o botão "Registrar Saída" é ativado e vice-versa. A tela exibirá o histórico de entradas e saídas, bem como o total de horas trabalhadas no dia (área demarcada de azul) e o total na semana (área demarcada de vermelho).

|                 |         | Reo         | ISTRO DE HOR    |               | ABALHO     |                        |       |
|-----------------|---------|-------------|-----------------|---------------|------------|------------------------|-------|
| DADOS DA ENTRAD |         |             |                 |               |            |                        |       |
|                 |         |             | Dia: 27/09/20   | 17            |            |                        |       |
|                 |         | Hora de Ent | rada: 13:01:49  |               |            |                        |       |
|                 |         | Hora de 1   | laida: 15:05:05 | F             |            |                        |       |
|                 |         |             |                 |               |            |                        |       |
|                 |         | Observ      | ação:           |               |            |                        |       |
|                 |         |             |                 |               |            |                        |       |
|                 |         | Registr     | ar Entrada Re   | gistrar Saida | Cancelar   |                        |       |
|                 |         |             |                 | · · · · ·     |            |                        |       |
|                 |         |             | . Visualiza     | ar Comprove   | ante       |                        |       |
| ENTRADAS/SAIDAS | DO DIA  |             |                 |               |            |                        |       |
| Dia             | Entrada | Saida       | Saida Pausa O   | brigatória    | Observação | Horas Trabalhadas      |       |
| 27/09/2017      | 13:01   |             | NĂ              | o             |            |                        |       |
|                 |         |             |                 |               |            | Total de Horas no Dia: | 00:00 |
| HORÁRIOS DA SEN | LNA.    |             |                 |               |            |                        |       |
| Die             |         | Entrada     |                 | Saida         | Observação |                        | Hora  |
| 27/09/2017      |         | 15-01       |                 |               |            |                        | 00:00 |

### 2. Acesso a Relatórios/Comprovantes do registro de frequência

Através do menu CONSULTAS > FREQUÊNCIA, o servidor tem acesso aos seguintes relatórios referentes ao seu ponto eletrônico: COMPROVANTES DE FREQUÊNCIA, SALDO/DÉBITO DE HORAS, ESPELHO DE PONTO e SALDO DE HORAS POR PERÍODO.

| NTO ELETRÔNICO                       |                                                                                                    | Módulos                                  | Caixa Postal                | Se Abrir Chamado                          |
|--------------------------------------|----------------------------------------------------------------------------------------------------|------------------------------------------|-----------------------------|-------------------------------------------|
| STE - SISTEMA DE PONTO ELETRÔNICO (1 | 1.00.01.67) 🗂 🚔                                                                                              | -C Menu Servidor                         | Alterar E-mail ou Senha     | 😧 Ajuda                                   |
| 🖁 Avaliação   📓 Metas   🤣 Férias     | 🔾 Consultas   🕎 Capacitação   🧕 Serviços                                                                     | 🔜 Solicitações   🕐 P                     | iano de Saúde i 🖨 Documento | 15                                        |
| tão há notícias cadastradas.         | Adicionais<br>Agregados<br>Aposenitadoria<br>Aquisitivos<br>Atestado de Saúde Ocupacional (ASO)<br>Ausências |                                          | Po                          | rtal do Servidor                          |
|                                      | Averbações<br>Dependentes                                                                                    |                                          | Tro                         | car Foto                                  |
|                                      | Frequência +                                                                                                 | Comprovantes de Fre                      | quência Edit                | tar Perfil                                |
| Periodo De                           | Financeiro +<br>Hierarquia Organizacional                                                                    | Saldo/Débito de Hora<br>Espelho de Ponto | 5                           |                                           |
| 16/08/2017 a 23/12/2017 CO           | Formação Escolar/Capacitação<br>Ocorrências                                                                  | RIO DE GREVE.<br>NO SIGAA.               | Docente                     | Solicitar<br>stamento De Saúde            |
|                                      | Relatório de Aniversariantes do Mês<br>Servidores da Unidade                                                 |                                          | 0.                          | Ponto Sugestões<br>eletrônico de criticas |
|                                      | Resoluções<br>Participações em Banca                                                                         |                                          | Da                          | Ponto Eletrónico<br>dos Pessoais          |
| CALENDÁRIO - SETEMBRO DE 20          | 017                                                                                                    |                                          | Da                          | dos Funcionais                            |
| Evento                               | Inicio Térm                                                                                                  | ino                                      |                             | DUDOS LOUCIONAIS                          |

Esses relatórios auxiliam o servidor a acompanhar o seu registro de ponto e saber se tudo está sendo devidamente registrado

## 3. Justificativa de frequência

Estará disponível a funcionalidade de Justificativa de Frequência.

| UFC - SIGPRH - Sistema Integrado de Planejamento, Gestão e Recursos Hum                                                                                                    | anos                                                                                   |                     | Tempo de Sessão: 01:30                     | SAI |
|----------------------------------------------------------------------------------------------------|----------------------------------------------------------------------------------------|---------------------|--------------------------------------------|-----|
| PONTO ELETRÔNICO                                                                                                    | 🎯 Módulos                                                                              | 🕼 Caixa Post        | tal 🍡 Abrir Chamado                        |     |
| TESTE - SISTEMA DE PONTO ELETRÔNICO (11.00.01.00.00) 🗂 💩                                                                                                    | 📲 Menu Servidor                                                                        | Aiterar E-          | mail ou Senha 🙆 Ajuda                      |     |
| 🔝 Avaliação   🔜 Metas   🤩 Férias   🔍 Consultas   📴 Capacitação   3 Serviços                                                                                                    | 📑 Solicitações   🔹 Plano                                                               | de Saúde            | A Documentos                               |     |
| Conteúdo protegido<br>Conteúdo protegido para ambiente de treinamento Conteúdo protegido para ambiente de treinamento Conteúdo para ambiente de treinamento Conteúdo para ambiente de treinamento Conteúdo para ambiente de treinamento Conteúdo para ambiente de treinamento Conteúdo para ambiente de treinamento Conteúdo para ambiente de treinamento Conteúdo para ambiente de treinamento Conteúdo para ambiente de treinamento Conteúdo para ambiente de treinamento Conte | Auxílio Alimentação<br>Auxílio Natalidade<br>Auxílio Pré-Escolar<br>Auxílio Transporte | ente de<br>do para  | Portal do Servi                            | dor |
| anamente de mensarrente contectur proto                                                                                                    | Periodos de Recesso                                                                    | a lunt              | Minhas Minhas                              |     |
|                                                                                                    | Visualizar Solicitações<br>Solicitações Eletrônica                                     | Utilia<br>s • Liste | tação de Saldo de Horas<br>ir solicitações |     |

Ao acessar a funcionalidade, será apresentada a tela para o servidor preencher as informações relacionadas. **O campo "Quantidade de horas" deverá ser preenchido no formato hh:mm**. Por exemplo, se o servidor for preencher o campo com 3 horas, ele deverá preencher o campo com 03:00.

| ONTO ELETRÔNICO                                                            | 🧿 Módulos                             | 付 Caixa Postal               | 🏷 Abrir Chamado           |
|----------------------------------------------------------------------------|---------------------------------------|------------------------------|---------------------------|
| STE - SISTEMA DE PONTO ELETRÔNICO (11.00.01.67) 🚔 🍰                        | Menu Servidor                         | Alterar E-mail ou Senha      | <ul> <li>Ajuda</li> </ul> |
| 🖉 Avaliação, I. 🖉 Metas, I. 🤔 Férias, I. 📿 Consultas, I. 🗖 Canacitação, I. | Servicos I Solicitações I             | Plano de Saúde   🐴 Documer   | ntos                      |
| Portal do Servidor > Cadastro de Ausência                                  |                                       |                              |                           |
|                                                                            |                                       |                              |                           |
| A partir desta opção será permitido cadastrar ausências para os servidores | s da unidade TESTE - SISTEMA DE I     | PONTO ELETRÔNICO (11.00.01.6 | 57).                      |
| D                                                                          | ados da Ausência                      |                              |                           |
| Origem: SIGPRH                                                             |                                       |                              |                           |
| Servidor: PONTO ELETRÔNICO                                                 |                                       |                              |                           |
| Matrícula SIAPE: 1234567                                                   |                                       |                              |                           |
| Cargo: ANALISTA DE TECNOLOGIA DA INFORMACAO                                |                                       |                              |                           |
| Tipo da Ausência: * AUSÊNCIA DE REGISTRO                                   |                                       |                              |                           |
| Data de Início: * Data de Término: *                                       |                                       |                              |                           |
| uantidade de Horas: \star                                                  |                                       |                              |                           |
| Processo:                                                                  | Cim Ne.                               | Homologa: * Pendente         |                           |
|                                                                            | Sim @ Nao                             | nonorgai a rendente          |                           |
| Observação:                                                                |                                       |                              |                           |
| Quantidade máxima de caracteres: 4000                                      | Quantidade de ca                      | racteres digitados: 0        |                           |
| DOCUMENTO LEGAL                                                            |                                       |                              |                           |
|                                                                            |                                       |                              |                           |
| Anexe aqui os documentos comprobatórios do afastamento, tais como: a       | atestados, atas, convites, folders de | eventos, etc.                |                           |
|                                                                            |                                       |                              |                           |
| Tipo: * ZERADO NO ESPELHO                                                  |                                       |                              |                           |
| Data:                                                                      |                                       | Número:                      |                           |
| Arguites Charge Elle Ma file shares                                        |                                       | ·····                        |                           |
| Arquivo: Choose File No file chosen                                        |                                       |                              |                           |
|                                                                            |                                       |                              |                           |
|                                                                            |                                       |                              |                           |
| servações:                                                                 |                                       |                              |                           |
|                                                                            |                                       |                              |                           |
| Quantidade máxima de caracteres: 4000                                      | Quantidade de caracte                 | res digitados: 0             | /                         |
|                                                                            |                                       | res algitados, o             |                           |
|                                                                            | Anexar Documento                      |                              |                           |
|                                                                            | adastrar Cancelar                     |                              |                           |
|                                                                            |                                       |                              |                           |
| * Campos                                                                   | de preenchimento obrigatório.         |                              |                           |
|                                                                            |                                       |                              |                           |

Após o cadastro, a solicitação é encaminhada para a Chefia Imediata para fazer a validação e a homologação.

#### 4. Solicitação de utilização de saldo de horas

Para a utilização do saldo de hora do mês anterior, o servidor deverá fazer uma solicitação para ser analisada pela chefia. Esse procedimento deverá ser realizado pela funcionalidade *"Portal do Servidor > Solicitações > Ponto Eletrônico > Utilização de Saldo de Horas"*.

| UFC - SIGPRH - Sistema Integrado de Planejamento, Gestão e Recursos Hum                                                            | nanos                    |                                   | Tempo de Sessão: 01:26 | SAIR |
|----------------------------------------------------------------------------------------------------|--------------------------|-----------------------------------|------------------------|------|
| PONTO ELETRÔNICO                                                                                                    | 🍘 Módulos                | 🍪 Caixa Postal                    | 🍗 Abrir Chamado        |      |
| TESTE - SISTEMA DE PONTO ELETRÔNICO (11.00.01.00.00) 🗂 🚳                                                                           | ng Menu Servidor         | Niterar E-mail                    | ou Senha 👩 Ajuda       |      |
| 📓 Avaliação   🍃 Metas   🤣 Férias   🔍 Consultas   🕎 Capacitação   🧟 Serviços                                                        | 🛃 Solicitações   🔸 Plano | o de Saúde   🝰 D                  | ocumentos              |      |
|                                                                                                    | Auxilio Alimentação      |                                   |                        |      |
| Conteúdo protegido                                                                                                    | Auxílio Natalidade       |                                   |                        |      |
| Conteúdo protegido para ambiente de treinamento Conteúdo protegido para ambiente de treinar                                        | Auxílio Pré-Escolar      | Iente de                          | Portal do Servido      |      |
| treinamento Conteúdo protegido para ambiente de treinamento Conteúdo protegido para ambie<br>ambiente de treinamento Conteúdo pro- | Auxilio Transporte       | , do para                         |                        |      |
| ambence de tremamenco contedas pro-                                                                                                | Períodos de Recesso      |                                   | Minhas                 |      |
|                                                                                                    | Ponto Eletrônico         | <ul> <li>Justification</li> </ul> | iva de Frequência      |      |
|                                                                                                    | Visualizar Solicitações  | Utilização                        | o de Saldo de Horas    |      |
|                                                                                                    | Solicitações Eletrônica  | s   Listar soli                   | icitações              |      |
| Calendário de bloqueio de fêrias                                                                                                   |                          |                                   | Editar Perfil          |      |

Ao acessar a funcionalidade, será apresentada a tela para o servidor preencher as informações relacionadas.

| PORTAL DO SERVIDOR > CADASTRO DE AUS | SÊNCIA |
|--------------------------------------|--------|
|--------------------------------------|--------|

| A partir desta                           | a opção será permitido cadastrar                                                                                                    | ausências para os servidores d                         | a unidade TESTE - SIST    | EMA DE PONTO ELETRÔNICO (11.00.01.00.00). |   |
|------------------------------------------|----------------------------------------------------------------------------------------------------|--------------------------------------------------------|---------------------------|-------------------------------------------|---|
|                                          |                                                                                                    | DADOS                                                  | 5 DA AUSÊNCIA             |                                           |   |
| <b>Matrícul</b><br>Tipo da Au<br>Data de | Origem: SIGPRH<br>Servidor: PONTO ELETRÔNICO<br>la SIAPE: 2082069<br>Cargo: ANALISTA DE TECNOL<br>Isência: UTILIZAÇÃO DE SALDO<br>e Início: * | OGIA DA INFORMACAO<br>D DE HORAS<br>Data de Término: * |                           |                                           |   |
| Duração (Hł                              | H:mm): *                                                                                                    | Capacitação: \star 🔿 Sir                               | m O Não                   | Homologa: * Pendente                      | ] |
| UTILIZAÇÔ<br>Compens                     | Quantidade m<br><b>DES DE SALDO DE HORAS</b><br>ação de                                                                                       | áxima de caracteres: 4000                              | Quantidad                 | e de caracteres digitados: 0              |   |
| DOCUMENT                                 | Horas: * - Selectone Selectone                                                                                                    |                                                        |                           |                                           |   |
| Anexe aqui                               | os documentos comprobatórios                                                                                                    | do afastamento, tais como: ate                         | stados, atas, convites, f | olders de eventos, etc.                   |   |
| Tipo: 🔹 i<br>Data: 🔹<br>Arquivo: 🚺       | ZERADO NO ESPELHO                                                                                                    | 1                                                      |                           | Número:                                   | 1 |
| Observações:                             |                                                                                                    |                                                        |                           |                                           |   |
|                                          | Quantidade máxima de                                                                                                    | caracteres: 4000                                       | Quantidade de             | caracteres digitados: 0                   |   |
|                                          |                                                                                                    | Ane                                                    | xar Documento             |                                           |   |
|                                          |                                                                                                    | Cadas                                                  | trar Cancelar             |                                           |   |

\* Campos de preenchimento obrigatório.

Nessa tela, o servidor deverá preencher as seguintes informações:

- Data de início e Data de término: informação dos dias da ausência. Caso a ausência seja em apenas um dia, deverá ser colocado o mesmo dia nesses dois campos;
- **Duração**: a quantidade de tempo da ausência. Esse campo deverá ser preenchido no formato hh:mm;
- Processo (opcional): caso seja o caso, informar o número do processo.
- Observação (opcional): campo onde é possível colocar alguma informação adicional que auxilie a chefia no momento da análise da solicitação.
- **Compensação de horas**: Nesse campo é listado o saldo de horas que o servidor possui do mês anterior, conforme a imagem abaixo:

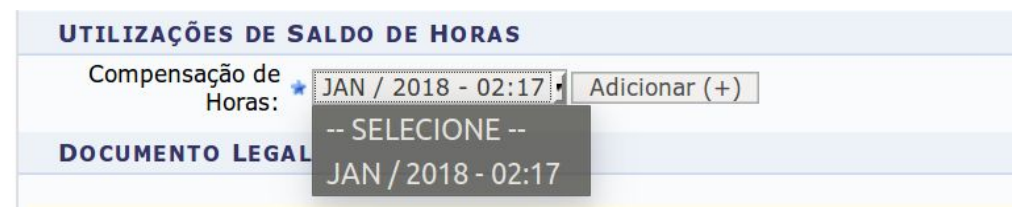

É possível observar na imagem que o servidor possui um saldo de horas de 02:17 que poderá ser utilizado na solicitação da ausência. Ao selecionar o saldo de horas, o servidor deverá clicar em adicionar.

• **Documento Legal (opcional)**: Caso seja necessário, o servidor poderá anexar algum documento legal para fundamentar a solicitação.

Ao fim do preenchimento de todas as informações, o servidor deverá clicar no botão "Cadastrar".

Após o cadastro, a solicitação é encaminhada para a Chefia Imediata para fazer a validação e a homologação. Para a utilização do saldo total de horas, o servidor deverá cadastrar quantas solicitações sejam necessárias sempre limitado ao saldo de horas disponível.